https://www.youtube.com/watch?v=ALEf3dzUEE4&t=31sS

Je hebt 2 afbeeldingen nodig voor dit werkje Een sinaasappel en een sinaasappel schijfje.

N

 open je sinaasappel afbeelding zet er een lege laag boven. teken een kubus met je penseel rond de sinaasappel

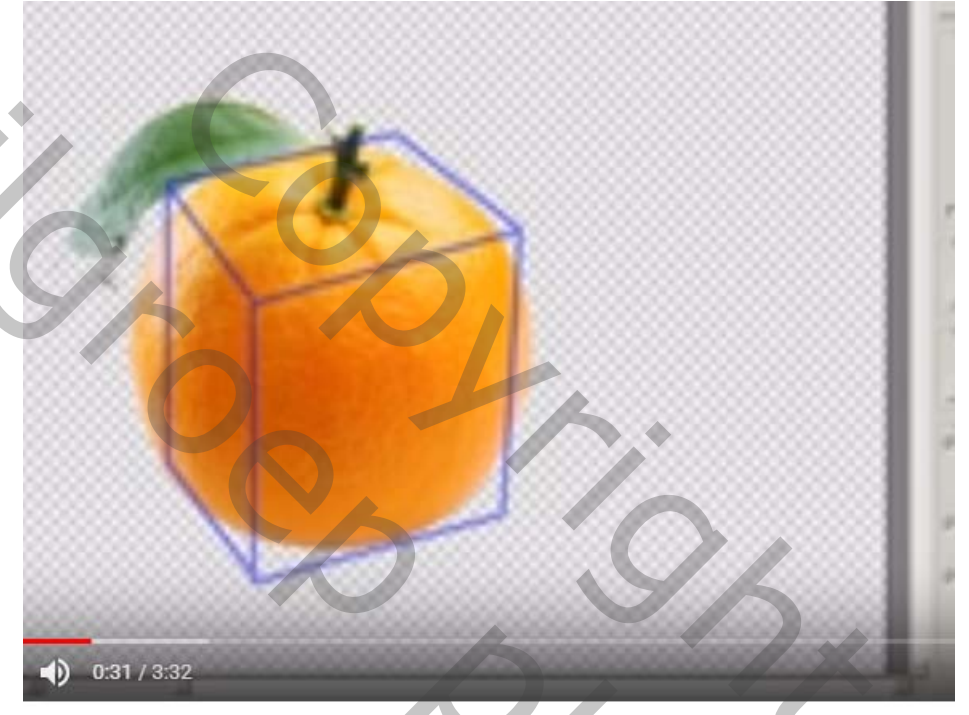

Filter -uitvloeien, en sleep de sinaasappel in de kubus, geen te groot penseel gebruiken tot je een vierkant bekomt. bekijk even de film.

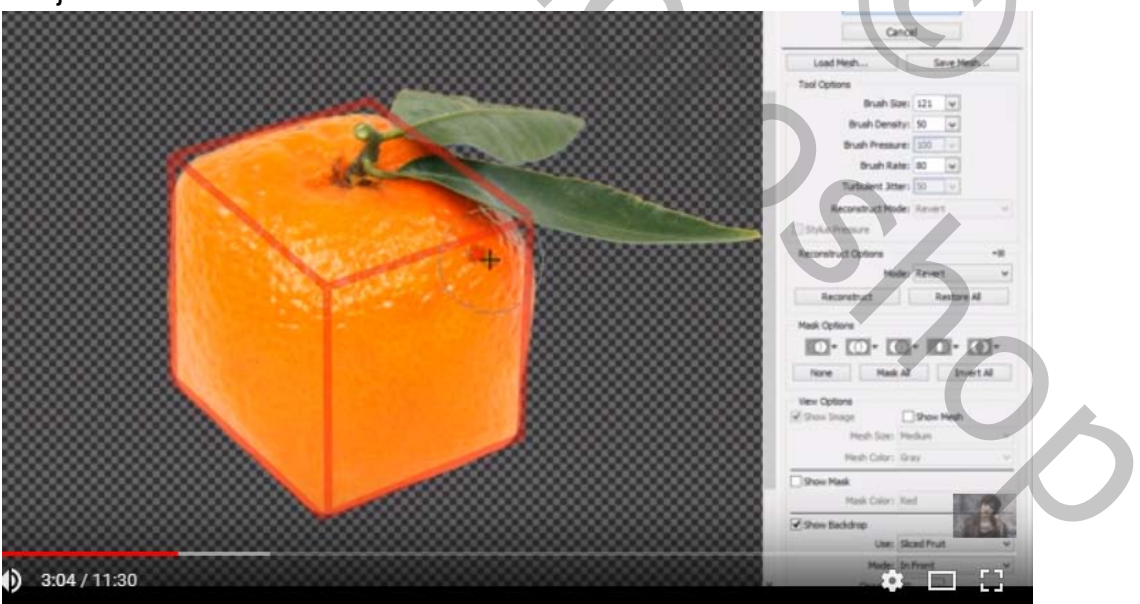

2. maak een nieuwe laag aan.

ctrl+ klik op het laagminiatuur van de sinaasappel nu heb je een selectie van de sinaasappel vul met zwart ctrl+T om de schaduw te transformeren- kies -vervorm.

en vervorm tot je dit bekomt

Ŋ

Filter -vervagen- gaussiaans vervagen ongeveer 70pixels Maak een nieuwe laag aan om terug wat schaduw te maken neen een hard penseel en teken een lijn zoals hieronder. maak ze wat rechter met de gom. Dan filter -vervagen gaussiaans vervagen.23 pixels en plaats ze onder de sinaasappel

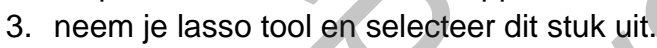

Z

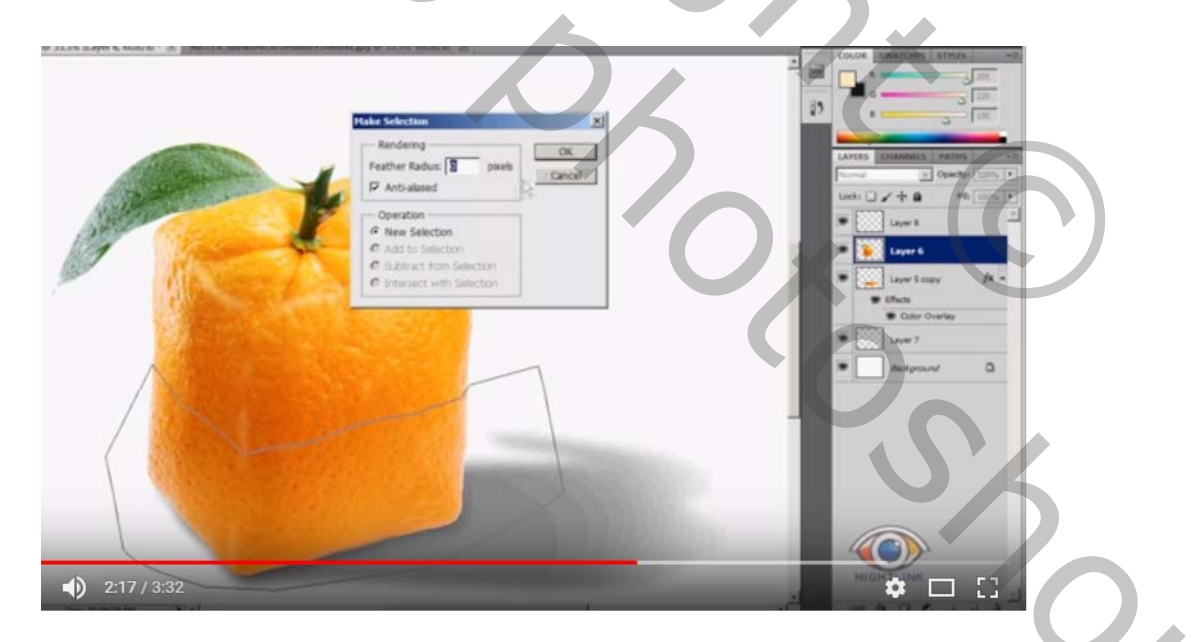

en zet je selectie op een nieuwe laag (ctrl+J

4. verschuif nu die laag naar rechts open je schijf afbeelding en maak met de filter uitvloeien er een vierkant van

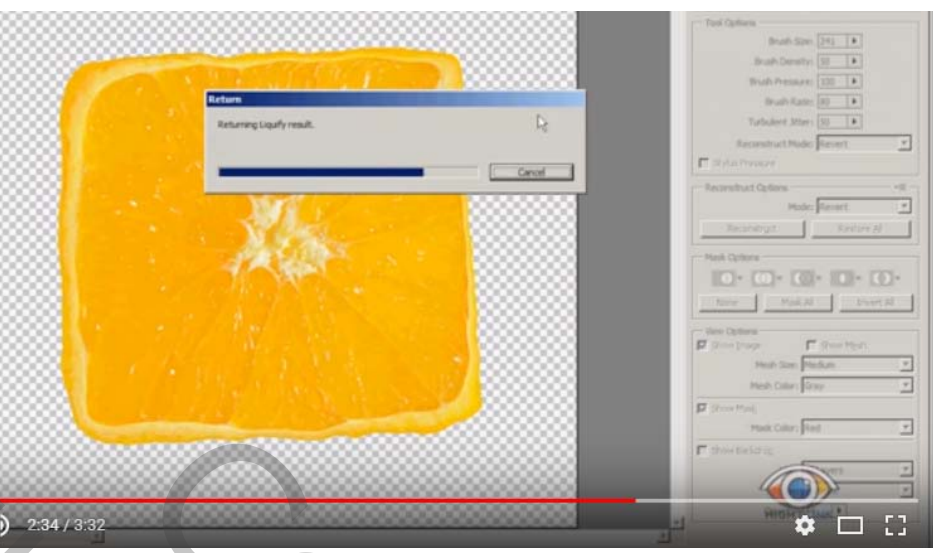

en plaats nu de vierkante schijf erop met transformatie -vervormen.

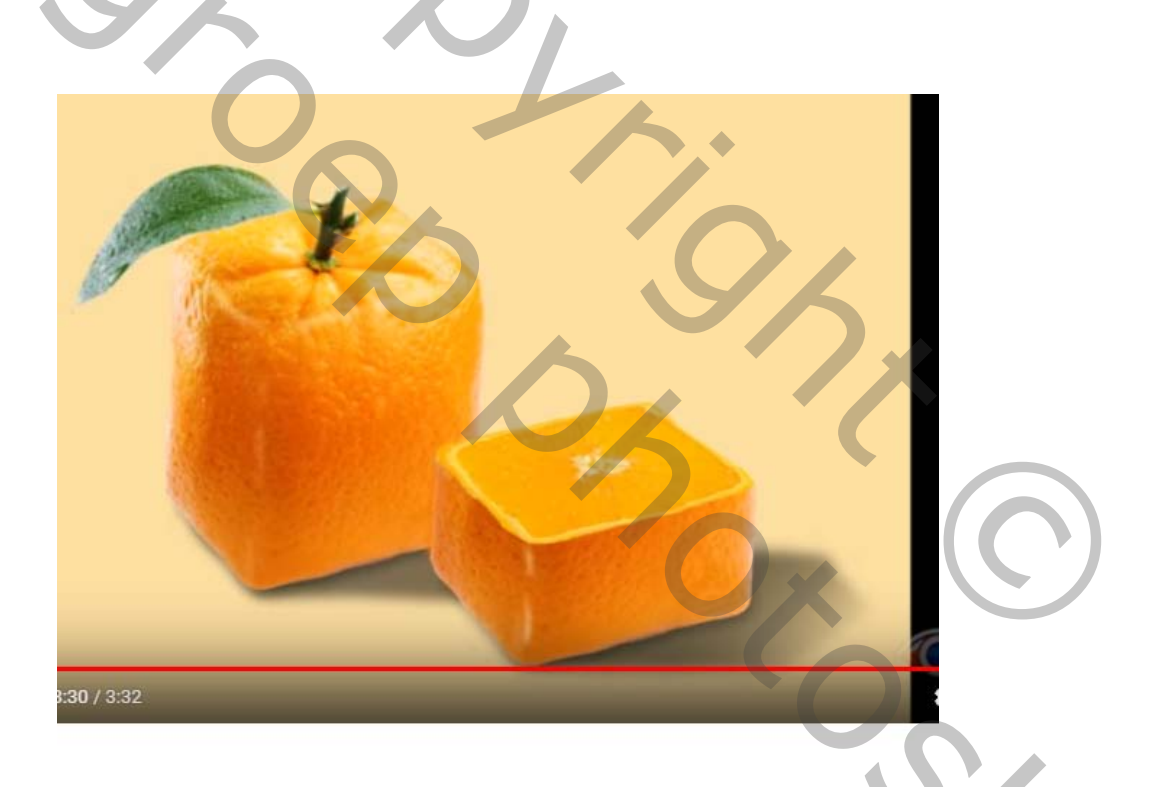

5. Nieuwe laag maken en met een klein beige penseel teken je de vorm van een kubus op je sinaasappel en ook een lijntje op het stuk. veeg hier en daar wat weg en minder de dekking van de laag. bekijk even de film om het beter te verstaan.

Vertaald door Palson.

M.